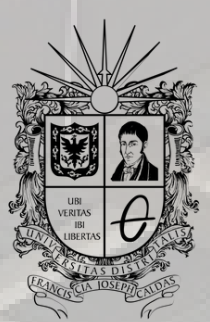

**UNIVERSIDAD DISTRITAL** FRANCISCO JOSÉ DE CALDAS

## INSTRUCTIVO EVALUACIÓN DOCENTE

OFICINA DE POSGRADOS INGENIERÍA CIVIL

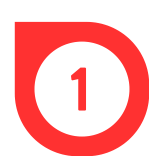

Ingresar al navegador de confianza (Google Chrome, Microsoft Edge, Mozilla Firefox, Opera, Safari, entre otros.)

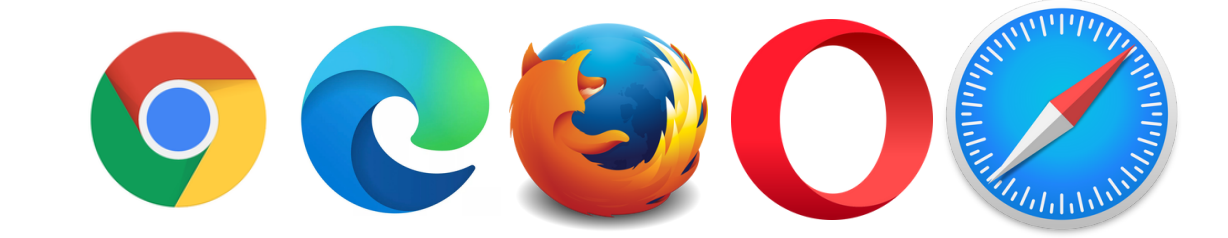

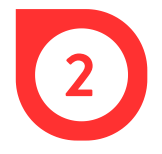

Poner en el buscador *Sistema de Gestión Académica Universidad Distrital* o ingresar directamente a través de https://estudiantes.portaloas.udistrital.edu.co/appserv/

| × + |                                                    |  |
|-----|----------------------------------------------------|--|
| · → |                                                    |  |
|     |                                                    |  |
|     |                                                    |  |
|     | Sistema de Gestión Académica Universidad Distrital |  |
|     |                                                    |  |
|     |                                                    |  |
|     |                                                    |  |
|     |                                                    |  |

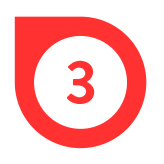

Una vez abierto, ingresar en *Usuario* el código personal de la universidad, en *Clave*, la respectiva contraseña, dar clic en la casilla de *No soy un robot* y finalmente, en *Ingresar*.

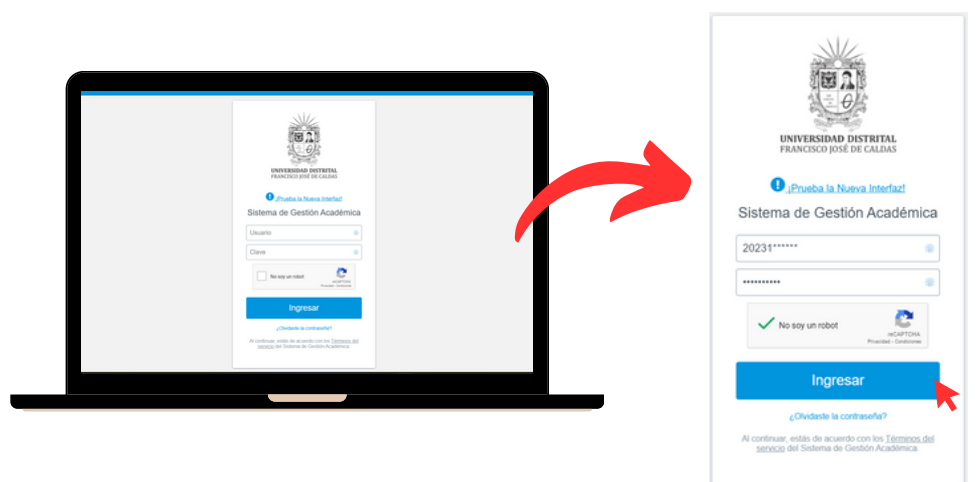

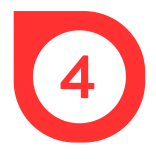

En el costado izquierdo, hacer clic en *Docentes* y luego, en *Evaluación docentes*.

| UNIVERSIDAD DISTI<br>FRANCISCO JOSÉ DE                          | IITAL<br>CALDAS                                                                                                    | Cóndor                                                                                               |
|-----------------------------------------------------------------|----------------------------------------------------------------------------------------------------|----------------------------------------------------------------------------------------------------|
| STUDIANTE CREDITOS                                              | Bierrwenido(a)<br>Hoy es Viernes 28 de Abril de 2023                                                                                                    |                                                                                                    |
| Notas     Docentes     Contactar Docentes                       | Evaluación Docente:<br>Señor estudiante a la fecha usted no ha evaluado<br>ningún docente, lo invitamos a participar en el proceso.                                                                                                    | Estado: ESTUDIANTE MATRICULADO                                                                       |
| Evaluación docentes<br>Manual evaluación docente<br>Consejertas | Señor(a) Estudiante por favor diligencie la Encuesta                                                                                                    | 2                                                                                                    |
| Annuales                                                        | NOTICIAS                                                                                                    | TECNOLOGIA EN CONSTRUCCIONES<br>CIVILES (CICLOS PROPEDEUTICOS)                                       |
| Le Software Koncluido<br>Le Clave<br>Le Canve Sande             | Mensaje de: Oficina Asasora de Sistemas<br>Si cambia su correo electrónico, dirección o<br>tatéfono no okide actualizarios en el menú<br>Datos Personales. Recuende que de la<br>veracidad de sus datos, depende un efectivo<br>ingreso al aplicativo | Usuario: 2019<br>Documento: C.<br>Acuerdo: 004 de 2011<br>Correo:<br>Correo Inst: @udistrital edu co |

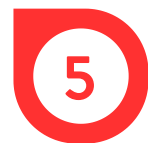

## Hacer clic en el recuadro Continuar.

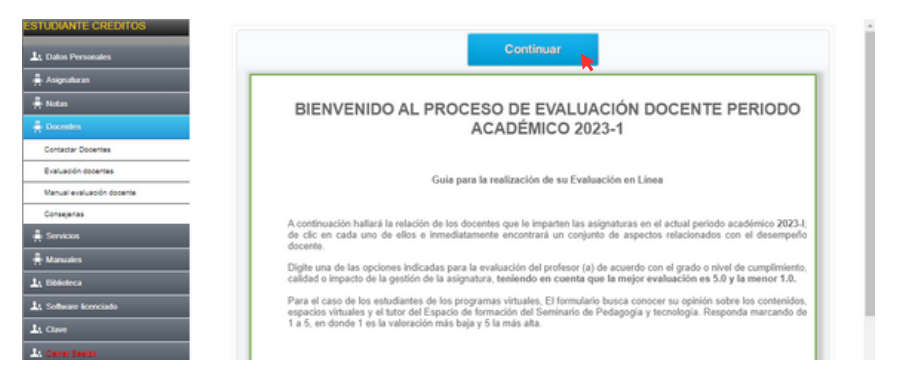

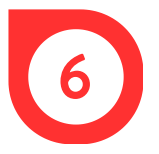

En la ventana emergente, aparecen las asignaturas que se están viendo y los docentes que las imparten. En el costado derecho, hacer clic en el ícono de evaluar.

| Evalua          | ción Docente                               |                                  |            |      |            |        |
|-----------------|--------------------------------------------|----------------------------------|------------|------|------------|--------|
| Mostrar 10 🗸    | registros                                  |                                  | Buscar:    |      |            |        |
| Grupo 🗘         | Docente -                                  | Asignatura                       |            | ٥    | Evaluar    | •      |
| 379-201         |                                            | ECUACIONES DIFERENCIALES         |            |      | 2          | 2      |
| 379-203         |                                            | CONSTRUCCIÓN DE VÍAS Y URBANISMO |            |      | 2          | e .    |
| Mostrando regis | tros del 1 al 2 de un total de 2 registros | Primero                          | Anterior 1 | Sigu | iiente 🛛 Ú | JItimo |

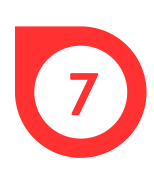

Para cada docente, seleccionar una calificación en los aspectos descritos en el formulario de evaluación, los cuales están relacionados con el desempeño del profesor. Se debe tener en cuenta que la evaluación va desde 1 a 5, siendo 5 la mejor calificación.

|                                       |                                                          |                                                          | UNVER                                                        | AD DISTRITAL FRANCISCO 1057 D                                   | e caupas                                                                                                    |
|---------------------------------------|----------------------------------------------------------|----------------------------------------------------------|--------------------------------------------------------------|-----------------------------------------------------------------|----------------------------------------------------------------------------------------------------|
|                                       |                                                          |                                                          | FORMATO No.                                                  | - EVALUACIÓN DE DOCENTES PO                                     | RESTUDIANTES                                                                                                    |
| Respetado<br>ndicadas p<br>reniendo e | (a) estudiante:<br>para la evaluació<br>in cuenta que la | a continuación s<br>n del profesor (a<br>mejor evaluació | e presenta un cor<br>i) de acuerdo con<br>n es 5.0 y la meno | junto de aspectos relacio<br>el grado o nivel de cun<br>or 1.0. | nados con el desempeño docente. Digite una de las opciones<br>nplimiento, calidad o impacto de la gestión de la asignatura, |
|                                       |                                                          |                                                          |                                                              | ASPECTOS A EVALUAR                                              |                                                                                                    |
| l (la) docer                          | ite                                                      |                                                          |                                                              |                                                                 |                                                                                                    |
| I. Desde e                            | l inicio del curso                                       | presenta, explica                                        | y justifica los con                                          | tenidos de la clase (asigni                                     | atura, curso o taller) y los criterios de evaluación.                                                                       |
| 5                                     | 4                                                        | 3                                                        | 2                                                            | 1                                                               |                                                                                                    |
|                                       |                                                          |                                                          |                                                              |                                                                 |                                                                                                    |
| 2. Las nota<br>teminario.             | s de las evaluació                                       | ones, son conocid                                        | as oportunamente                                             | y se ajustan en cantidad                                        | y calidad a los criterios establecidos en el curso, taller o                                                                |
| 5                                     | 4                                                        | 3                                                        | 2                                                            | 1                                                               |                                                                                                    |
|                                       |                                                          |                                                          |                                                              |                                                                 |                                                                                                    |
| L Asiste a                            | todas las clases (                                       | concertadas? Si fa                                       | lta lo justifica, des                                        | arrollando los contenidos                                       | pendientes en los tiempos previstos.                                                                                        |
| 5                                     | 4                                                        | 3                                                        | 2                                                            | 1                                                               |                                                                                                    |
|                                       |                                                          |                                                          |                                                              |                                                                 |                                                                                                    |
| El docen                              | te muestra domi                                          | nio sobre las temi                                       | áticas propias de l                                          | a clase (asignatura, curso                                      | o taller).                                                                                                    |
| 5                                     | 4                                                        | 3                                                        | 2                                                            | 1                                                               |                                                                                                    |
|                                       |                                                          |                                                          |                                                              |                                                                 |                                                                                                    |
| Promuev                               | e en el estudiant                                        | e la reflexión sob                                       | re las implicacione                                          | s y aplicaciones prácticas                                      | de lo desarrollado en clase (asignatura, curso o taller).                                                                   |
| 5                                     | 4                                                        | 3                                                        | 2                                                            | 1                                                               |                                                                                                    |
| 0                                     |                                                          | 0                                                        | -                                                            |                                                                 |                                                                                                    |
| Las expli                             | icaciones son cla                                        | ras y utiliza la me                                      | todología a su alc                                           | ince, para obtener el nive                                      | l académico requerido en la carrera o programa.                                                                             |
|                                       | 4                                                        | 1                                                        | 2                                                            |                                                                 |                                                                                                    |
| 0                                     |                                                          |                                                          |                                                              |                                                                 |                                                                                                    |
| Se evider                             | ncia el anoun y se                                       | nuimiento del do                                         | cente frente al nr                                           | oceso de anrendizaie                                            |                                                                                                    |
| . se emsei                            | inclu el aporto y si                                     | rguilliento del de                                       | cente, mente ai pi                                           | oceso de aprendizaje.                                           |                                                                                                    |
| 5                                     | 4                                                        | 3                                                        | 2                                                            | 1                                                               |                                                                                                    |
|                                       |                                                          |                                                          |                                                              |                                                                 |                                                                                                    |
| Demuest                               | tra actitudes de c                                       | umplimiento, res                                         | peto, empatía y tra                                          | to equitativo con los estu                                      | diantes.                                                                                                    |
| 5                                     | 4                                                        | 3                                                        | 2                                                            | 1                                                               |                                                                                                    |
|                                       |                                                          |                                                          |                                                              |                                                                 |                                                                                                    |
| . Motiva al                           | l estudiante a ela                                       | borar propuestas                                         | de trabajo autóno                                            | mo, cooperativo e investi                                       | gativo, en relación con los ejes temáticos de la asignatura.                                                                |
| 5                                     | 4                                                        | 3                                                        | 2                                                            | 1                                                               |                                                                                                    |
| 0                                     | 0                                                        | 0                                                        |                                                              |                                                                 |                                                                                                    |
| 0 El doce                             | nte muestra diso                                         | osición nara aten                                        | dar da forma onor                                            | tuna v nerronalizada a lor                                      | estudianter                                                                                                    |
| ALC: UUCE                             | invermuestra disp                                        | ourcroin para aten                                       | der de rorma opor                                            | torna y personanzada a los                                      | Cardonna (1964)                                                                                                    |
|                                       |                                                          |                                                          |                                                              |                                                                 |                                                                                                    |
| 5                                     | 4                                                        | 3                                                        | 2                                                            | 1                                                               |                                                                                                    |

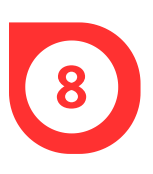

En la parte inferior del formulario, redactar observaciones acerca del desempeño del docente y luego, seleccionar las últimas dos calificaciones, teniendo en cuenta que 3=Sí, 2=Parcialmente y 1=No

| Respetad    | o (a) estudiante: F | favor enuncie     | las observaciones que tiene sobre el desempeño del (la) docente:                 |  |
|-------------|---------------------|-------------------|----------------------------------------------------------------------------------|--|
| Obs         | ervaciones          | :                 |                                                                                  |  |
|             |                     |                   |                                                                                  |  |
|             |                     |                   |                                                                                  |  |
| Considera   | ous en el Provecto  | Curricular (Sla)  | PADCIALMENTE-2 NO-11                                                             |  |
| Considero   | que en el rioyecto  | controlar. (31-3, | noncontanta i tene, nove i /                                                     |  |
| ae ouserw   | i una auecuaua pa   | ineacion en cuan  | o a españos instos para el desarrollo de la asignatura.                          |  |
| 3           | 2                   | 1                 |                                                                                  |  |
|             |                     |                   |                                                                                  |  |
| Se facilita | al docente y a los  | alumnos mueble    | s, equipos,ayudasy demás elementos necesarios para el buen desarrollo del curso. |  |
| 3           | 2                   | 1                 |                                                                                  |  |
|             |                     |                   |                                                                                  |  |

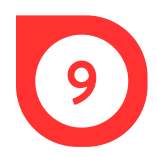

## Por último, hacer clic en Guardar y luego en Continuar.

Respetado (a) estudiante: Le agradecemos su valiosa y oportuna colaboración la cual redundará en el mejoramiento de la gestión docente en nuestra universidad.

Guardar Cancelar

## FORMATO No. 7

| itar 10 💙   | registros Boscar.                                                                                                    |                    |
|-------------|----------------------------------------------------------------------------------------------------|--------------------|
| gunta 🔒     | Pregunta 🗘 🗸                                                                                                    | /alor<br>Respuesta |
| 1           | <ol> <li>Desde el inicio del curso presenta, explica y justifica los contenidos de la clase (asignatura, curso o taller) y<br/>los criterios de evaluación.</li> </ol>              | 5                  |
| 2           | <ol> <li>Las notas de las evaluaciones, son conocidas oportunamente y se ajustan en cantidad y calidad a los criterios<br/>establecidos en el curso, taller o seminario.</li> </ol> | 4                  |
| 3           | <ol> <li>Asiste a todas las clases concertadas? Si falta lo justifica, desarrollando los contenidos pendientes en los<br/>tiempos previstos.</li> </ol>                             | 5                  |
| 4           | <ol> <li>El docente muestra dominio sobre las temáticas propias de la clase (asignatura, curso o taller).</li> </ol>                                                                | 5                  |
| 5           | <ol> <li>Promueve en el estudiante la reflexión sobre las implicaciones y aplicaciones prácticas de lo desarrollado en<br/>clase (asignatura, curso o taller).</li> </ol>           | 5                  |
| 6           | <ol> <li>Las explicaciones son claras y utiliza la metodología a su alcance, para obtener el nivel académico requerido<br/>en la carrera o programa.</li> </ol>                     | 5                  |
| 7           | 7. Se evidencia el apoyo y seguimiento del docente, frente al proceso de aprendizaje.                                                                                               | 5                  |
| 8           | <ol> <li>Demuestra actitudes de cumplimiento, respeto, empatía y trato equitativo con los estudiantes.</li> </ol>                                                                   | 5                  |
| 9           | <ol> <li>Motiva al estudiante a elaborar propuestas de trabajo autónomo, cooperativo e investigativo, en relación con<br/>los ejes temáticos de la asignatura.</li> </ol>           | 5                  |
| 10          | 10. El docente muestra disposición para atender de forma oportuna y personalizada a los estudiantes.                                                                                | 5                  |
| rando regis | etros del 1 al 10 de un total de 12 registros                                                                                                    | nte Últi           |